# HOW TO REGISTER/ACTIVATE AN ACCOUNT ON GRNMA INFONET AS A PRIVATE OR DIASPORA NURSE/MIDWIFE

- Click on https://grnmainfonet.com/register to register your membership as a private or diaspora nurse/midwife.
- The screen below opens.

| fID             |
|-----------------|
| PIN/AIN *       |
| PIN/AIN         |
| Date of Birth * |
| Date of Birth   |
|                 |
|                 |
|                 |

# **Option 1**

- No Staff ID
- Check the box and click on the **Proceed** button if you do not have an existing Staff ID to begin a new registration.

### **Option 2**

- Have an Existing Staff ID
- Enter your staff ID and provide the other details (PIN/AIN, Registration/Certificate Number and Date of Birth) and click on proceed.

#### o Scenario 1

• If your account details already exist in the system, your details will pop up then proceed to activate account.

#### o Scenario 2

• If your account is not found, a new registration page opens to begin new account registration and activation.

### New Account Registration Page

| grnmainfonet.com/register |                                                                                                  | e 1 |
|---------------------------|--------------------------------------------------------------------------------------------------|-----|
|                           | Welcome to the GRNMA Info Net<br>Please provide details to register your account<br>First Name • |     |
|                           | First Name                                                                                       |     |
|                           | Last Name *                                                                                      |     |
|                           | Last Name                                                                                        |     |
|                           | Gender *                                                                                         |     |
|                           | Date Of Birth •                                                                                  |     |
|                           | Date of Birth (YYYY-MM-DD)                                                                       |     |
|                           | Nationality *                                                                                    |     |
|                           | Ghana                                                                                            |     |
|                           | Phone * Enter Personal Phone Number                                                              |     |
|                           |                                                                                                  |     |

Figure 1.1: Registration details part 1.

| Email                                        |
|----------------------------------------------|
| Email                                        |
| PIN / AIN *                                  |
| Enter you PIN / AIN                          |
| Certificate / Registration Number *          |
| Enter your Registration Number               |
| Area of Practice *                           |
| - Please Select -                            |
| Place of Work *                              |
| - Please Select -                            |
| Register                                     |
| Already have an account? Click here to Login |
|                                              |

# Figure 1.2: Registration details part 2.

• Provide all the details as shown in the images above to register your account. All fields marked with an asterisk (\*) are required.

#### NB: Ghanian Private Nurse/Midwife

- After choosing **Private** as **Place of Work**, you will be required to select your position.
- Search from the list of positions provided and choose your current rank.
- To select name of facility, search the attached list and choose appropriately. Contact 02459646238/0501374686 to add your facility if you do not find it in the list.

| Private            | ~ |  |
|--------------------|---|--|
| Name of Facility * |   |  |
| - Please •         |   |  |
| Position *         |   |  |
| - Please           |   |  |

**Figure 1.3: Private Registration** 

#### NB: Diaspora Nurse/Midwife

- Diasporas will be required to select their country of work after choosing **diaspora** as **Place of Work**.
- Type the name of your facility in the Name of Facility column.

| Country of Work * | ~ |
|-------------------|---|
|                   | ~ |
| - Please Select - |   |

**Figure 1.4: Diaspora Registration** 

- Click on **Register** at the bottom of the page after entering all details correctly to create an account.
- An OTP will be sent to the phone number used for the registration via SMS.

| Ghana Registered Nurses<br>and Midwives Association                                                                                                    |
|----------------------------------------------------------------------------------------------------|
| Descente to the call to register your account        Cripe     Cripe     C |
|                                                                                                    |

#### Figure 1.5: OTP verification page.

- Enter the OTP and click on verify.
- You will be notified on your next screen if your account registration was successful.
- A follow up SMS with your staff id (first four random numbers, followed by your date of birth [yy/mm/dd]) and a four-digit passcode which will be used as your login details will be received.
- To login to your GRNMA Infonet account, enter your login details on the sign in page (<u>https://grnmainfonet.com</u>) on the GRNMA Infonet page or download the GRNMA Infonet mobile app on play store (android devices) or Appstore (IOS devices) and login to access your account.

#### To activate membership

A member must pay their dues & levy using the short code \*928\*8# or click on **Pay Dues** on the Infonet platform to activate membership after registration.

Note: Short code payment limited to Private Members only.

## **Payment Option 1**

Dial \*928\*8# on all networks and follow the prompts to pay your dues.

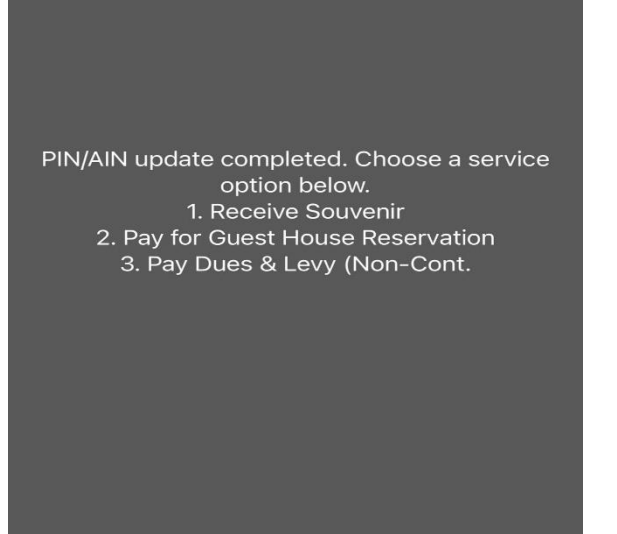

Figure 1.6: Payment of Dues & Levy using short code

A mobile money prompt will be received shortly after following through the payment to confirm it. You will receive a message if payment is successful.

### **Payment Option 2**

To use the GRNMA Dues Payment Management System, log into your account and click on **Pay Dues**. **NB: Available to both Ghanaians and Diasporas but Diasporas are limited to card payment only.** 

| S= Member Details<br>GRNMA MANAGEMENT SYSTEM |                                                                             |
|----------------------------------------------|-----------------------------------------------------------------------------|
| Successfully logged in to Hospital           | TEST Ama<br>FULL NAME                                                       |
| In Yest                                      | Pay Dues Rurchase Land Edit Membership Details Approve / Reject Nominations |

Figure 1.7 Payment of Dues & Levy using GRNMA Payment System Part 1

Enter number of months you want to pay dues for as shown below.

| S= Dues Pa<br>GRNMA MAN | Yment<br>Agement system |        |  |
|-------------------------|-------------------------|--------|--|
| Dues Payment            |                         |        |  |
|                         | Dues Amount/Month (GHS) | 1.00   |  |
|                         | Levy Amount/Month (GHS) | 1.00   |  |
|                         | Enter Number of Months  | 0      |  |
|                         | Total Amount (GHS)      | 0      |  |
|                         |                         | Submit |  |

### Figure 1.8 Payment of Dues & Levy using GRNMA Payment System Part 2

Choose payment option and fill details to complete payment.

| Payment Amount (GHS): 2   Payment Description: Dues and levy payment for 1 months     Pay with    Mobile Money   Bank Card     VISA     Hubtel Balance | Dues Payment |                                                                                              |                |
|----------------------------------------------------------------------------------------------------|--------------|----------------------------------------------------------------------------------------------|----------------|
| <ul> <li>Mobile Money</li> <li>Bank Card</li> <li>Hubtel Balance</li> </ul>                                                                            | Pa<br>Pa     | ayment Amount (GHS): 2<br>ayment Description: Dues and levy payment for 1 months<br>Pay with |                |
| Bank Card     VISA       Hubtel Balance                                                                                                    |              | O Mobile Money                                                                               |                |
| O Hubtel Balance                                                                                                    |              | O Bank Card                                                                                  | VISA Assertant |
|                                                                                                    |              | O Hubtel Balance                                                                             |                |

Figure 1.9 Payment of Dues & Levy using GRNMA Payment System Part 3